1.- Descargar paquete de DLL

http://200.77.230.24/crystalreportviewers115/ActiveXControls/ActiveXViewer.cab

2.- Descomprimir el archivo descargado en una carpeta

3.- Ejecutar (como administrador):

DependencyInstaller.exe

## SI EL SO ES DE 32 BITS

4.- Copiar los siguientes archivos en C:\Windows\System32\

Crviewer.dll Swebrs.dll

Sviewhlp.dll

5.- Registrar los archivos copiados dentro del registro de Windows.

Abrir una ventana de línea de comandos.

(Menú Inicio ->Todos los programas->Accesorios-> Símbolo del sistema)

6.- Colocarse en el directorio Windows\System32

(en símbolo del sistema, teclear:

cd \Windows\system32 y tecla "Enter")

dentro del directorio teclear lo siguiente

c:\Windows\System32>regsvr32 Crviewer.dll tecla "Enter"

c:\Windows\System32>regsvr32 Swebrs.dll tecla "Enter"

c:\Windows\System32>regsvr32 Sviewhlp.dll tecla "Enter"

Después de ejecutar cada línea, el sistema debe enviar una ventana de confirmación de que se ha registrado la dll.

## SI EL SO ES DE 64 BITS

4.- Copiar los siguientes archivos en C:\Windows\SysWOW64

Crviewer.dll Swebrs.dll Sviewhlp.dll

5.- Registrar los archivos copiados dentro del registro de Windows.

Abrir una ventana de línea de comandos.

(Menú Inicio ->Todos los programas->Accesorios-> Símbolo del sistema)

6.- Colocarse en el directorio Windows\ SysWOW64

(en símbolo del sistema, teclear:

cd\Windows\SysWOW64 y tecla "Enter")

dentro del directorio teclear lo siguiente

c:\Windows\ SysWOW64>regsvr32 Crviewer.dll tecla "Enter"

c:\Windows\ SysWOW64>regsvr32 Swebrs.dll tecla "Enter"

c:\Windows\ SysWOW64>regsvr32 Sviewhlp.dll tecla "Enter"

Después de ejecutar cada línea, el sistema debe enviar una ventana de confirmación de que se ha registrado la dll.

ajimenez@inea.gob.mx